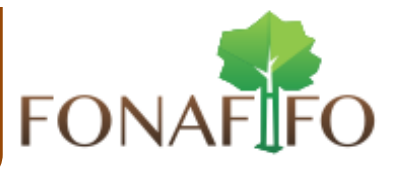

## I. ¿Cómo obtener una Cita para el PSA?

1. Ingrese a nuestro sitio web <u>www.fonafifo.go.cr</u> y seleccione la opción:

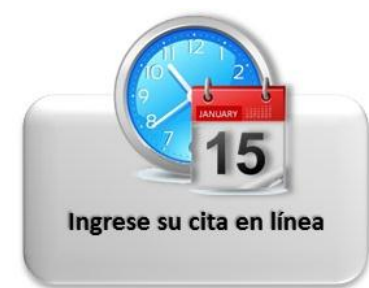

"<u>Cita al PSA</u>", si desea obtener una cita en línea.

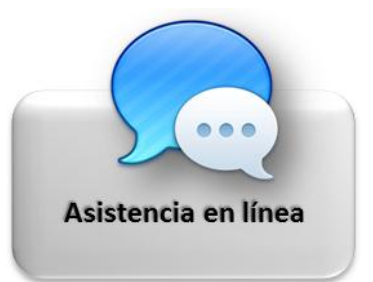

"<u>Atención en línea</u>", si desea obtener cita vía Chat

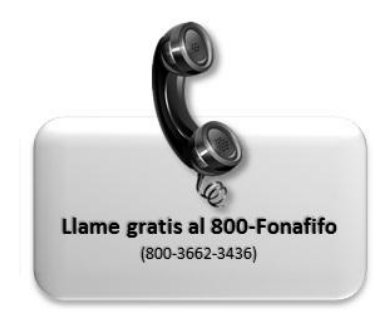

Llame al 800-Fonafifo (800-3662-3436).

2. Ingrese a la opción Ubicación de su finca para conocer la Oficina Regional que le atenderá.

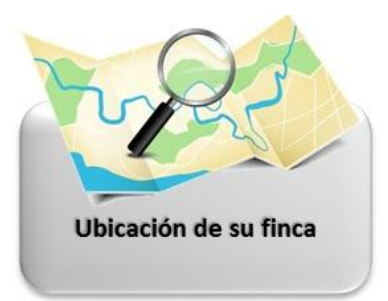

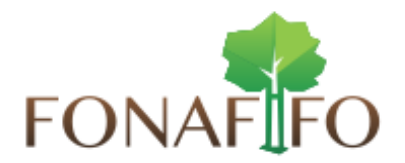

3. Seleccione la opción Descargue los Formularios e Instructivos de PPSA para obtener las solicitudes de ingreso y el Manual de Uso del Sistema de cita.

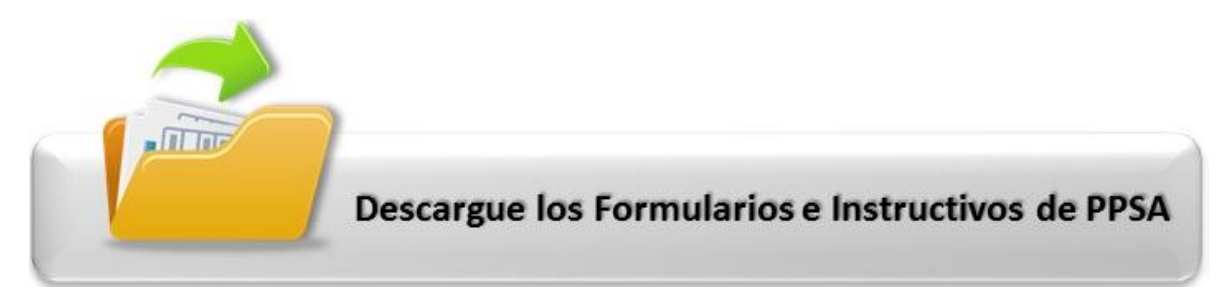

- II. ¿Cómo iniciar Sesión?
  - 1. Seleccionar la opción "<u>Cita al PSA</u>" ubicado en la páginas principal del sitio web www.fonafifo.go.cr.

Se carga el Sistema RIS (Registro e Inicio de Sesión), y se visualiza una ventana como muestra la imagen.

| FONAFIFO<br>Gestión de Pago por Servicios Ambientales<br>(ge PSA) |
|-------------------------------------------------------------------|
| Cuenta Correo:                                                    |
| Clave Usuario:                                                    |
| Iniciar Sesión                                                    |
| ♣ Crear Cuenta <sup>·</sup> ♡· Cambiar Clave                      |
|                                                                   |

- 2. En la celda bajo el título "Cuenta de Correo", digitar el correo registrado en el sistema.
- 3. En la celda bajo el título "Clave de Acceso", digitar la clave.

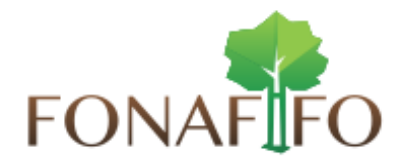

4. Hacer clic en la opción "<u>Iniciar Sesión</u>". Si los datos son correctos se visualiza el menú principal del sistema según imagen.

| DN/   | AFIFO                | Gestión de Pagos por Servicios Ambier<br>(gePSA) | ntales             | Diciembre 1<br>8:53:18 A.M |
|-------|----------------------|--------------------------------------------------|--------------------|----------------------------|
| Salir | Gestión              |                                                  | III MARIANELA ORTI | CORD                       |
|       | 🗐 Programar Cita     |                                                  |                    |                            |
|       | 🖹 Ingreso al PPSA    |                                                  |                    |                            |
|       | Selección de Regente |                                                  |                    |                            |
|       | Solicitud de Pago    |                                                  |                    |                            |
|       |                      |                                                  |                    |                            |
|       | 🕼 Informe Técnico    |                                                  |                    |                            |
|       | 🔁 Web Chat           |                                                  |                    |                            |
|       | Consultas Generales  |                                                  |                    |                            |
|       |                      |                                                  |                    |                            |
|       |                      |                                                  |                    |                            |
|       |                      |                                                  |                    |                            |
|       |                      |                                                  |                    |                            |
|       |                      |                                                  |                    |                            |
|       |                      |                                                  |                    |                            |
|       |                      |                                                  |                    |                            |

## III. ¿Cómo Registrarse (Inscribirse) en el Sistema?

Una vez en el módulo RIS (según indica II, 1), en el caso de Registrarse, siga paso a paso lo siguiente:

- 1. <u>Si es Persona Física (Nacional o Extranjero con DIMEX)</u>
  - Elegir la opción "Crear cuenta".
  - Seleccionar el tipo de identificación, si es Nacional (elegir si es Física o Jurídica) o si es Extranjero (elegir DIMEX).
  - Digitar el número de documento de identidad (cédula).
  - Hacer clic en la opción "Validar Identificación".
  - Si es <u>Extranjero</u>, digitar el número de seguro social asignado por la <u>CCSS</u>.
  - Digitar correo electrónico, el cual se utilizará como "<u>cuenta de usuario</u>" para iniciar sesión.
  - Si usted está de acuerdo con las condiciones de uso, hacer clic en "Acepto.".

| FONAFFO<br>Gestión de Pago por Servicios Ambientales<br>(ge P S A) |
|--------------------------------------------------------------------|
| Cuenta Correo:                                                     |
| Clave Usuario:                                                     |
| Iniciar Sesión                                                     |
| Le Crear Cuenta                                                    |
|                                                                    |

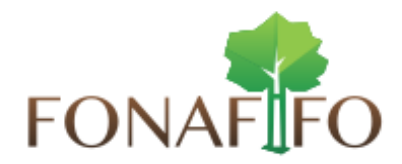

|                      | N           | acional:            | Extranjero:        |
|----------------------|-------------|---------------------|--------------------|
| ldentidad:           | Física      | Jurídica            | DIMEX              |
| ocumento Identidad:  | Cédula      | Vali                | idar Identficación |
| Nombres y Apellidos: |             |                     |                    |
| Seguro Social CCSS:  |             |                     |                    |
| Cuenta de Correo:    | Email       |                     |                    |
|                      | Acepto Térm | ninos y Condiciones |                    |

Se visualiza una ventana con los requisitos mínimos que debe cumplir todo usuario de nuestro sistema, además de la aceptación de "<u>Consentimiento</u> <u>Informado</u>", según se muestra en la siguiente imagen.

| • | Regresari Todo Ciudadano Costarricense con cédula de identidad vigente y extranjero residente con el documento de lidi<br>Migración y Extranjeria vigente (DIMEX) podrán registrarse en nuestro Sistema de Gestión de Pagos por Servicios An<br>(PSA). | entio<br>nbie |
|---|----------------------------------------------------------------------------------------------------|---------------|
| • | Condiciones para Clientes                                                                                                    |               |
|   | Son obligaciones de los beneficiarios (as) de PSA en las diversas modalidades las siguientes:                                                                                                    |               |
|   | Cumplir con las estipulaciones del contrato, recomendaciones del Regente Forestal o el personal de Fonafifo.                                                                                                    |               |
|   | Prevenir y controlar los incendios forestales. Mantener fácilmente identificados en el campo los vértices que delimitan el área sujeta a<br>PSA.                                                                                                    |               |
|   | Prevenir y controlar la cacería ilegal y la extracción ilegal de otros productos del bosque.                                                                                                    |               |
|   | No desarrollar actividades agrícolas y/o ganaderas, excepto en los SAF según lo consignado en el Estudio Técnico Certificado respectivo.                                                                                                    |               |
|   | No efectuar acciones de corta y extracción de productos maderables, en los proyectos de protección.                                                                                                    |               |
|   | No realizar actividades que alteren el comportamiento natural del área bajo protección de bosque.                                                                                                    |               |
|   | Comunicar al Fonafifo cualquier alteración o contingencia que ocasione cambios en el área compensada.                                                                                                    |               |
|   | Permitir el libre acceso del personal del SINAC encargado del control, Fonafifo, y otros que estos designen, al lugar del área compensada, facilitando su labor.                                                                                       |               |
| 0 | Organizaciones                                                                                                    |               |
| 0 | Regentes Forestales                                                                                                    |               |
| _ |                                                                                                    |               |

- Hacer clic en la opción de "<u>Regresar</u>".
- Si la información es correcta y desea continuar con el proceso de registro, hacer clic en la opción "<u>Guardar Registro</u>".

Además se visualiza un mensaje de privacidad de su información como se muestra en la imagen.

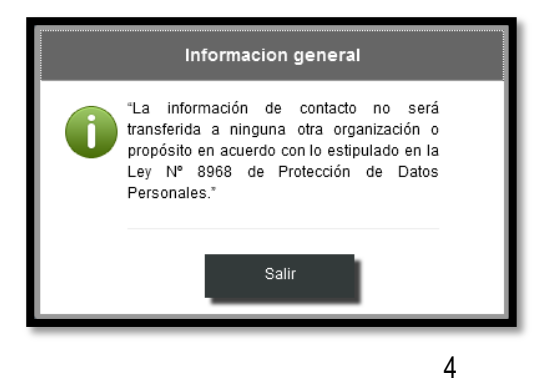

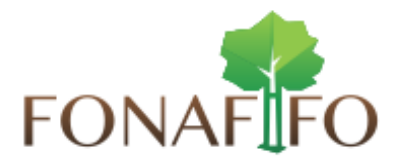

- Hacer clic en la opción de "<u>Salir</u>".
- Se visualiza un mensaje informándole que se ha guardado la información digitada y se <u>generó una clave temporal</u> la cuál en los próximos minutos recibirá en el correo registrado.

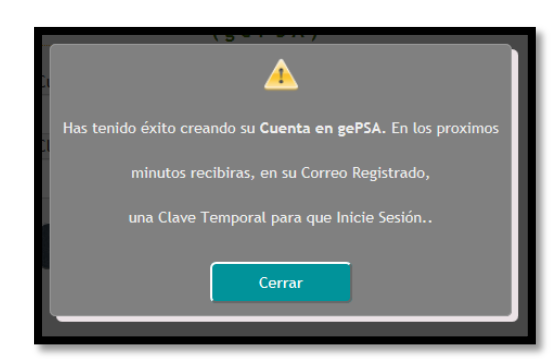

Ejemplo del correo que se envía con la clave temporal para ingreso a gePSA.

| DNAFIFO                                          | Gestión de Pago por Servicios Ambientales<br>(gePSA)                                                                        |
|--------------------------------------------------|----------------------------------------------------------------------------------------------------|
| Estimado(a) cliente: N<br>Este es un aviso autom | los interesa que usted esté informado del avance de su gestión.<br>ático, por favor no responda (no escriba) a este correo. |
| (+) Usted ha Creado un                           | a Cuenta de Acceso                                                                                                    |
| Usuario:                                         | marcor@correo.com                                                                                                    |
| Clave temporal:                                  | JX85t8                                                                                                    |
| Por seguridad y priva<br>clave.                  | cidad, la primera vez que inicies sesión, se pedirá cambiar la                                                              |
| Ingrese a: gePSA                                 |                                                                                                    |

<u>Nota importante:</u> En caso de no recibir el correo de confirmación clave de gePSA revisar la opción **Correo no deseado - SPAM - Junk email.** 

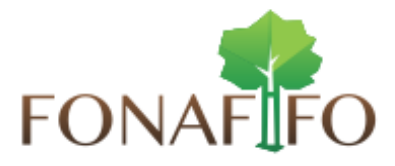

## IV. ¿Por qué el sistema pide cambiar mi clave?

El sistema le solicitará que cambie su clave en los siguientes casos:

- 1. Si es primera vez que inicia sesión.
- 2. Si tiene 3 o más meses de no acceder a nuestro sistema.
- 3. Por seguridad, cada 90 días se solicitará el cambie de clave.

| FONAFIFO<br>Gestión de Pago por Servicios Ambien tales<br>(g e P S A)     |  |
|---------------------------------------------------------------------------|--|
| Por Seguridad, Por favor Digite su nueva Clave<br>MARIANELA ORTIZ CORDERO |  |
| Digite Nueva Clave                                                        |  |
|                                                                           |  |
|                                                                           |  |
| Regresar Cambiar Clave                                                    |  |

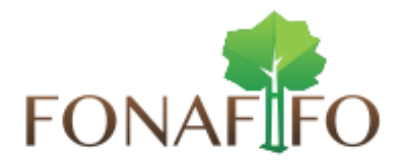

## V. ¿Cómo cambio mi clave?

En la ventana RIS (Registro e Inicio de Sesión), en la esquina derecha inferior, se tiene la opción "<u>Cambiar Clave</u>" (como se muestra en la imagen). Al hacer clic sobre esta opción se visualiza otra ventana en la que usted podrá digitar la nueva clave.

| FONAFIFO<br>Gestión de Pago por Servicios Ambientales<br>(g e P S A ) | FONAFIFO<br>Gestión de Pago por Servicios Ambientales<br>(g e P S A)      |
|-----------------------------------------------------------------------|---------------------------------------------------------------------------|
| Cuenta Correo:                                                        | Por Seguridad, Por favor Digite su nueva Clave<br>MARIANELA ORTIZ CORDERO |
| marcor@correo.com                                                     |                                                                           |
| Clave Usuario:                                                        | Digite Nueva Clave                                                        |
| •••••                                                                 | Confirme Nueva Clave                                                      |
| Iniciar Sesión                                                        | Regresser Cambiar Clave                                                   |

- VI. ¿Cómo obtener una "Cita en Línea"?
  - Para obtener Cita en Línea debe de estar registrado en el sistema gePSA e iniciar Sesión en el sistema de <u>RIS</u>, a continuación se detalla paso a paso cómo crear una cita.

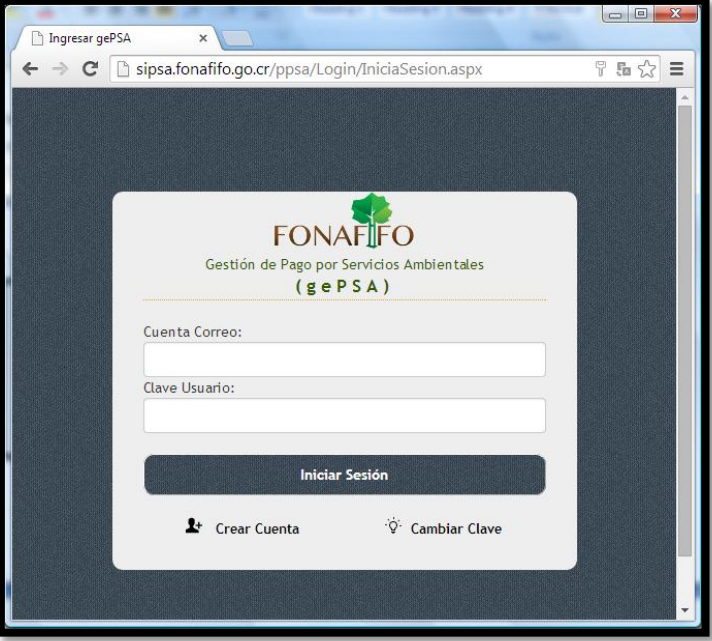

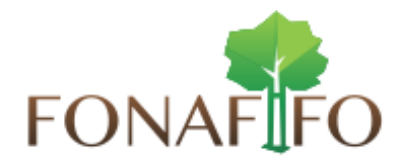

2. Una vez ingresado al sistema debe ir al Menú y en Gestión -> Programar Cita.

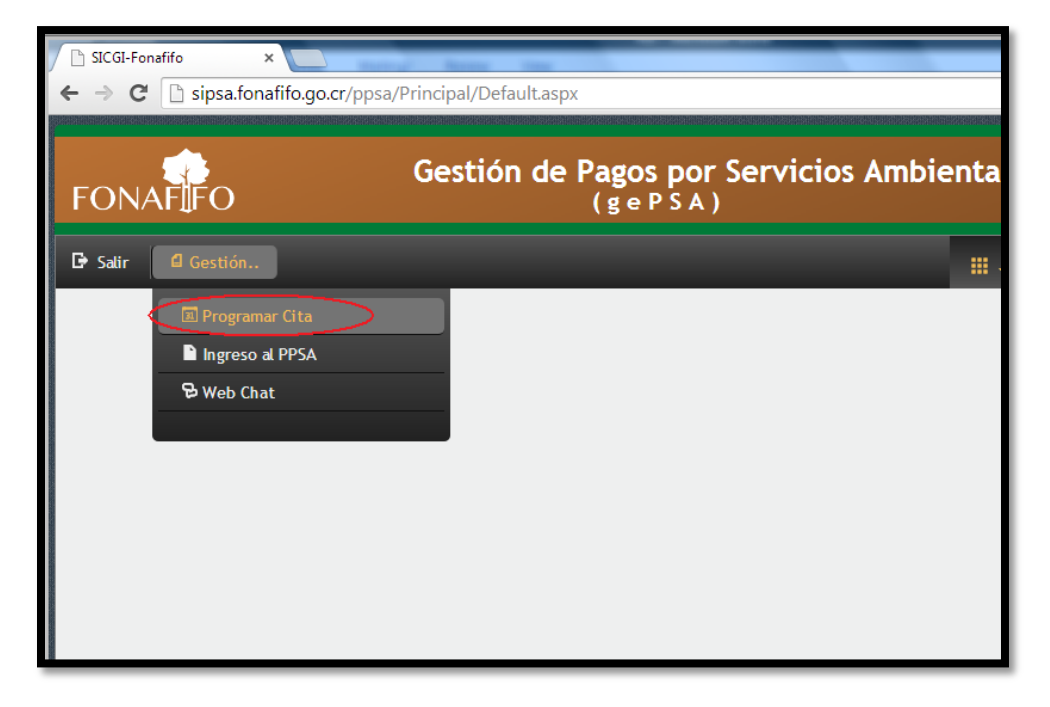

3. En la siguiente pantalla debe hacer clic en la opción Programar Cita

| Programar Cita para | FONAFIFO                    | Gestión de Pagos por Servici<br>(gePSA) | os Ambiental         | <b>CS</b><br>Diciembre 30,<br>2:02:30 P.M. |
|---------------------|-----------------------------|-----------------------------------------|----------------------|--------------------------------------------|
|                     | 🕒 Salir 🛛 Gestión           |                                         |                      | IIIZETH VANESSA CASTR                      |
| 周                   | No tiene Citas Registradas1 | stado de las Citas: Pendientes V        | PROGRAMACION DE CITA | S                                          |
|                     |                             |                                         |                      |                                            |
|                     |                             |                                         |                      |                                            |
|                     |                             |                                         |                      |                                            |
|                     |                             |                                         |                      |                                            |

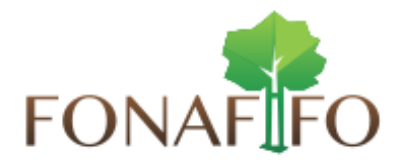

- 4. En la siguiente pantalla el solicitante podrá programar su cita, además debe incluir algunos datos, como:
  - Seleccionar si desea recibir notificación por mensaje de texto a su telefono celular, por lo cual se le solicitara incluir su número de celular, adicionalmente numeros telefonicos fijos de su casa y trabajo. Esto brindará mayor medios de contacto.
  - En la opción: Seleccione Ubicación Política de la Fina a Someter al PPSA y seleccionar una oficina correspondiente a su ubicación fisica por Provincia - Cantón - Distrito, y el sistema le indicará la Oficina Regional por la que será atendido. Seguidamente debe hacer clic en el botón Reservar Cita.

| FONAF   | Fo                                        | Gestión de            | Pagos por Servici<br>(gePSA) | os Ambientales     |                                   | Enero 6, 3:18: |
|---------|-------------------------------------------|-----------------------|------------------------------|--------------------|-----------------------------------|----------------|
| Salir 🕻 | a Gestión                                 |                       |                              |                    | III ERICK MAURICIO E              | squi           |
|         | 🔦 Regresar Lista de Citas                 |                       | PROGRAMAR CITA               |                    |                                   |                |
|         | Calidades del Solicitante                 |                       |                              |                    |                                   |                |
|         | Tipo Documento                            | Cédula de Identidad 🔹 | Doc/Cédula Identidad         | 110850298          | Validar Identificación            |                |
|         | Nombre y Apellidos                        | ERICK MAURICI         | O ESQUIVEL RUBI              | Correo Electrónico | erick.fona@gmail.com              |                |
|         | ¿Oir Notificación por SMS?                | ® SI ○ NO             | 8526-54-12                   | 2562-22-22         | 2569-85-55                        |                |
|         | Seleccione la Modalidad                   | PROTECCIÓN DE BOSQUES | ▼                            |                    |                                   |                |
|         | Seleccione Ubicación Política de la Finca | a Someter al PPSA     |                              |                    |                                   |                |
|         | Provincia                                 | Canton                | Distrito                     | Será Atendido por  | r Ofic-Regional de: Reservar Cita |                |
|         | CARTAGO                                   | EL GUARCO             | TEJAR                        | ▼ SAN JOSÉ         |                                   |                |
|         |                                           |                       |                              |                    |                                   |                |

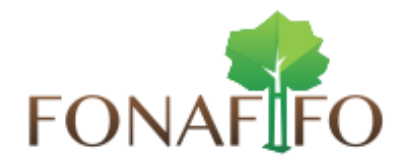

5. La siguiente pantalla se desplegará el Calendario de Disponibiliadad de la Oficina Regional por la cual será atendido, mostrando los espacios disponibles con fecha y hora representados con cuadros de color blanco, ya que los cuadros color gris representa los espacios reservados.

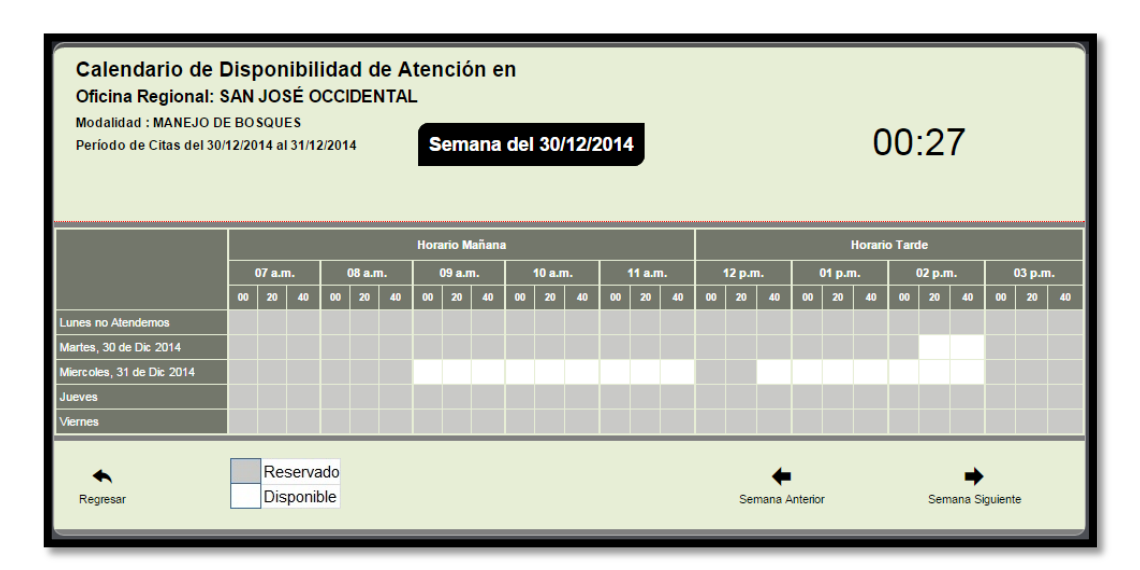

 El Calendario consta de un tiempo estimado para realizar el trámite, en caso de agotarse se le desplegará la siguiente pantalla, y deberá intentarlo de nuevo repitiendo el punto 4

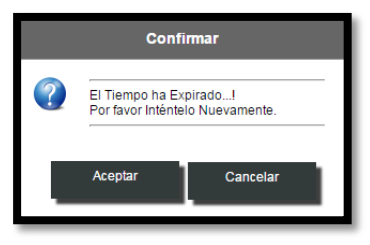

7. Seguidamente deberá hacer clic en el espacio que considera el adecuado para reservar su cita. Y se le desplegará una pantalla solicitando la confirmación de su cita, en la cual se visualiza fecha, horario, ubuicación de la Oficina Regional y el numero telefonico para contactarla. Si los datos son correctos debe hacer clic en el botón Aceptar.

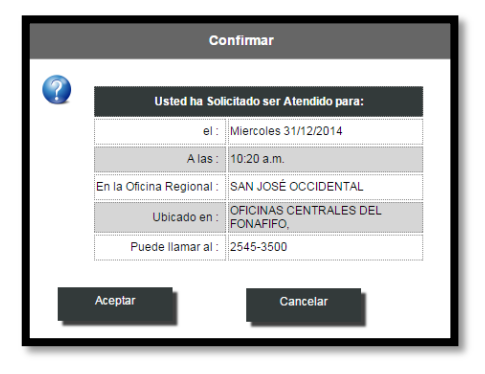

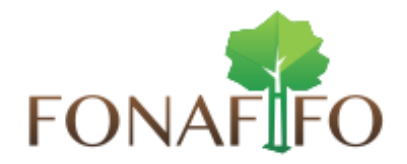

- En caso contrario, los datos no son correctos se volverá a desplegar la pantalla del paso 5, ese considerando el tiempo estimado para la disponibilidad del Calendario, si el tiempo ha trascurrido la pantalla que se visualizará será el punto 4.
- 9. Una vez confirmada la cita con los datos correctos, se le desplegará la siguiente pantalla en la cual se visualizará su cita en estado: **Reservada**

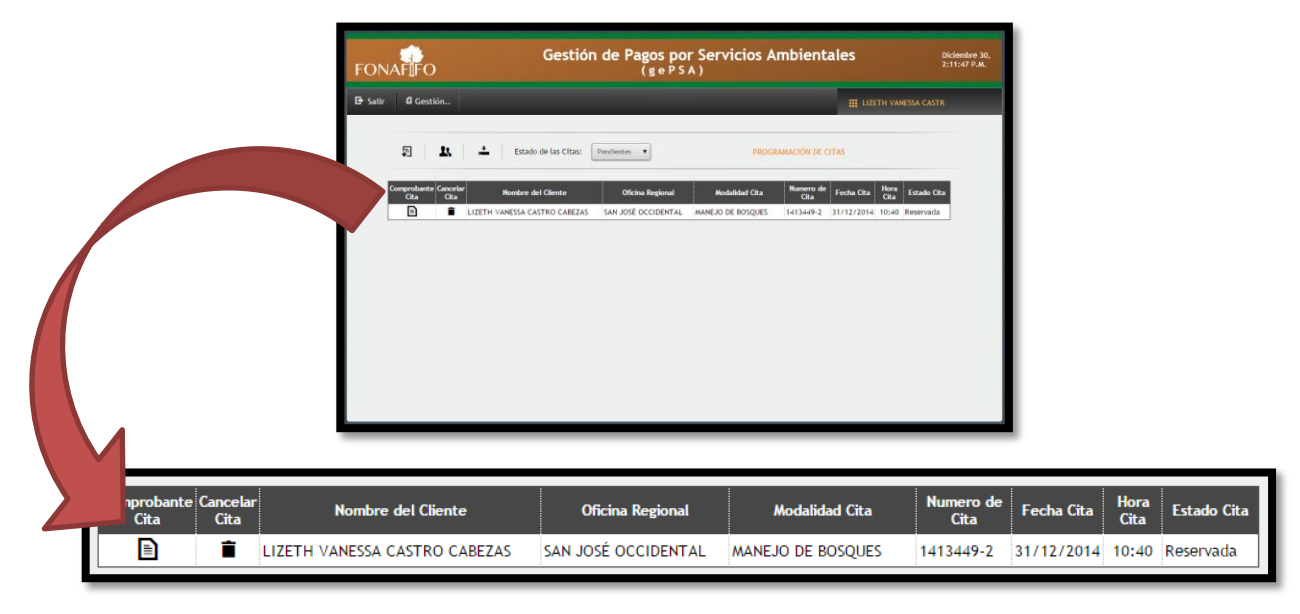

10. La opción comprobante de cita, le permitirá descargar un documento en formato pdf el cual contendrá la información confirmada para su cita.

Nota importante: En caso de no recibir el correo con el comprobante de cita revisar la opción Correo no deseado - SPAM - Junk email.

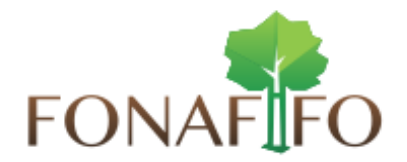

11. Además podrá cancelar la cita en caso que se requiera, debe hacer clic en la opcion Cancelar Cita sobre la imagen del basurero, la cita se seleccionará de color rojo como se muestra en la imagen.

| Comprobante<br>CitaCancelar<br>CitaNombre del ClienteOficina RegionalModalidad CitaNumero de<br>CitaFecha CitaHora<br>Cita |             |
|----------------------------------------------------------------------------------------------------|-------------|
|                                                                                                    | Estado Cita |
| 🖹 📋 LIZETH VANESSA CASTRO CABEZAS SAN JOSÉ OCCIDENTAL MANEJO DE BOSQUES 1413449-2 31/12/2014 10:40                         | Reservada   |

12. Se le desplegará una pantalla solicitando la confirmación para la Cancelación de la cita, en la cual se visualiza fecha y hora, Oficina Regional y la modalidad en la cual se reservo. Si los datos son correctos y desea cancelarla debe hacer clic en el botón Aceptar.

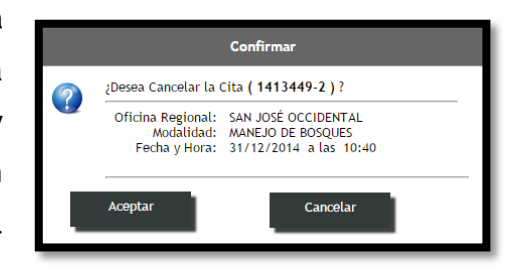

13. Uso de Navegadores, el sistema de Gestión de Pago por Servicios Ambientales (gePSA) se encuentra certificado para su uso por Google Chrome, por lo cual al acceder por cualquier otro navegador se le visualizará la siguiente alerta.

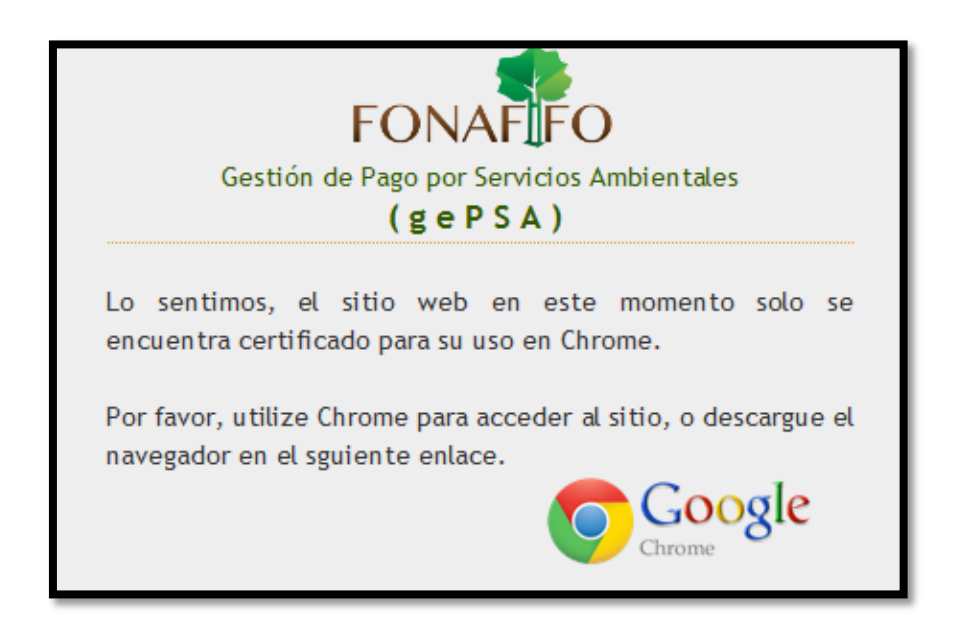